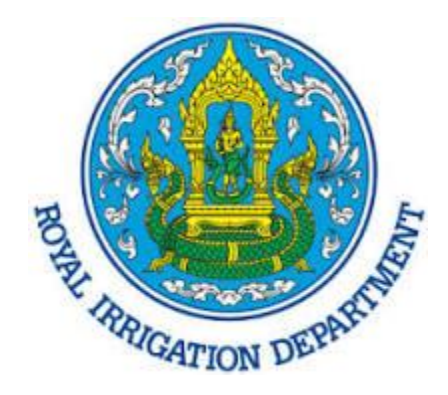

# คู่มือการตั้งค่าใช้งานอีเมล

## บน MS Outlook แบบ IMAP/POP3

Version 6.2

Modified 31/05/2023

#### ถ้าต้องการเพิ่มบัญชี E-Mail ลงในโปรแกรม email client ที่สนับสนุน POP หรือ IMAP ให้ทำการตั้ง ค่า ดังนี้

## การตั้งค่าสำหรับ IMAP

- 1. Incoming mail server: mail.rid.go.th
- 2. Port number: 993
- 3. encryption method: SSL/TLS

#### การตั้งค่าสำหรับ POP3

- 1. Incoming mail server: mail.rid.go.th
- 2. Port number: 995
- 3. encryption method: SSL/TLS

#### การตั้งค่าสำหรับ SMTP

- 1. Outgoing mail server: mail.rid.go.th
- 2. Port number: 465
- 3. encryption method: SSL/TLS
- 4. Requires SMTP authentication: Yes

## ตัวอย่างการตั้งค่าบนโปรแกรม Microsoft Outlook

- 1. ไปที่เมนู File แล้วคลิกที่ปุ่ม Add account
- 2. เลือกตัวเลือก Manual setup

| Add Account                                |                                                                 | $\times$ |
|--------------------------------------------|-----------------------------------------------------------------|----------|
| Auto Account Setup<br>Manual setup of an a | ccount or connect to other server types.                        | × K      |
| ◯ Email <u>A</u> ccount                    |                                                                 |          |
| Your Name:                                 |                                                                 |          |
|                                            | Example: Ellen Adams                                            |          |
| Email Address:                             |                                                                 |          |
|                                            | Example: ellen@contoso.com                                      |          |
| Password:                                  |                                                                 |          |
| Re <u>t</u> ype Password:                  |                                                                 |          |
| L.                                         | Type the password your Internet service provider has given you. |          |
| Manual setup or ad<br>Manual setup or ad   | lditional server types                                          |          |
|                                            | < Back Next > Cancel Hel                                        | lp       |

#### 3. เลือก POP or IMAP

| Add Account                                              | ×     |
|----------------------------------------------------------|-------|
| Choose Your Account Type                                 | ×     |
|                                                          | 0     |
| O Microsoft 365                                          |       |
| Automatic setup for Microsoft 365 accounts               |       |
| Email Address:                                           |       |
| Example: ellen@contoso.com                               |       |
|                                                          |       |
| Advanced setup for POP or IMAP email accounts            |       |
| C Exchange <u>A</u> ctiveSync                            |       |
| Advanced setup for services that use Exchange ActiveSync |       |
| ○ <u>O</u> ther                                          |       |
| Connect to a server type that is listed below            |       |
| CommuniGate Pro Server                                   |       |
| Zimbra Conaboration Server                               |       |
|                                                          |       |
|                                                          |       |
|                                                          |       |
| a Bada - Newton - Consult                                | Lisla |
| < <u>B</u> ack <u>N</u> ext > Cancel                     | нер   |

4. เลือก Account type เป็น POP กรณีต้องการดาวน์โหลดเมล์มาเก็บไว้ที่เครื่องคอมพิวเตอร์ของคุณ หรือ IMAP กรณีต้องการ sync ข้อมูลเมล์ระหว่างเครื่องคอมพิวเตอร์ของคุณกับเซิร์ฟเวอร์

| Add Account                                               |                                       |                                                                   | ×               |
|-----------------------------------------------------------|---------------------------------------|-------------------------------------------------------------------|-----------------|
| POP and IMAP Account Set<br>Enter the mail server setting | <b>ttings</b><br>js for your account. |                                                                   |                 |
| User Information                                          |                                       | Test Account Settings                                             |                 |
| <u>Y</u> our Name:                                        |                                       | We recommend that you test your account to<br>optries are correct | ensure that the |
| <u>E</u> mail Address:                                    |                                       | chares are correct.                                               |                 |
| Server Information                                        |                                       | Test Account Settings                                             |                 |
| Account Type:<br>Incoming mail server:                    | POP3                                  | Automatically test account settings w<br>clicked                  | hen Next is     |
| Outgoing mail server (SMTP):                              |                                       | Deliver new messages to:                                          |                 |
| Logon Information                                         |                                       | • Ne <u>w</u> Outlook Data File                                   |                 |
| <u>U</u> ser Name:                                        |                                       | Existing Outlook Data File                                        |                 |
| Password:                                                 |                                       |                                                                   | Brow <u>s</u> e |
| $\checkmark$                                              | Remember password                     |                                                                   |                 |
| Reguire logon using Secure                                | Password Authentication (SPA)         |                                                                   |                 |
|                                                           |                                       |                                                                   | More Settings   |
|                                                           |                                       |                                                                   |                 |
|                                                           |                                       | < <u>B</u> ack <u>N</u> ext > Cancel                              | Help            |

- 5. ทำการกรอกข้อมูลบัญชีของคุณให้ถูกต้อง จากนั้นคลิกที่ปุ่ม More settings
  - Incoming mail server: mail.rid.go.th
  - Outgoing mail server: mail.rid.go.th
  - Username จะเหมือนกับ email address

#### <u>POP3</u>

| Add Account ×                                            |                                       |                                                                                |  |
|----------------------------------------------------------|---------------------------------------|--------------------------------------------------------------------------------|--|
| POP and IMAP Account Set<br>Enter the mail server settir | <b>tings</b><br>Igs for your account. | ×                                                                              |  |
| User Information                                         |                                       | Test Account Settings                                                          |  |
| Your Name:                                               | Example Account                       | We recommend that you test your account to ensure that the entries are correct |  |
| Email Address:                                           | account@rid.go.th                     | the entries are correct.                                                       |  |
| Server Information                                       |                                       | Test Account Settings                                                          |  |
| Account Type:                                            | POP3 v                                | Automatically test account settings when Next                                  |  |
| Incoming mail server:                                    | mail.rid.go.th                        | is clicked                                                                     |  |
| Outgoing mail server (SMTP):                             | mail.rid.go.th                        | Deliver new messages to:                                                       |  |
| Logon Information                                        |                                       | New Outlook Data File                                                          |  |
| User Name:                                               | account@rid.go.th                     | Existing Outlook Data File                                                     |  |
| Password:                                                | *****                                 | Browse                                                                         |  |
| Re                                                       | member password                       |                                                                                |  |
| Require logon using Secur<br>(SPA)                       | e Password Authentication             | More Settings                                                                  |  |
|                                                          |                                       | < Back Next > Cancel Help                                                      |  |

#### IMAP

| Add Account                                              |                                       | ×                                                                                                    |
|----------------------------------------------------------|---------------------------------------|----------------------------------------------------------------------------------------------------|
| POP and IMAP Account Set<br>Enter the mail server settin | <b>tings</b><br>Igs for your account. |                                                                                                    |
| User Information                                         |                                       | Test Account Settings                                                                                                    |
| Your Name:                                               | Example Account                       | We recommend that you test your account to ensure that                                                                                                    |
| Email Address:                                           | account@rid.go.th                     | the entries are concer.                                                                                                    |
| Server Information                                       |                                       | Tart Account Sattings                                                                                                    |
| Account Type:                                            | IMAP 🗸                                | Test Account Settings                                                                                                    |
| Incoming mail server:                                    | mail.rid.go.th                        | Automatically test account settings when Next<br>is clicked                                                                                                    |
| Outgoing mail server (SMTP):                             | mail.rid.go.th                        |                                                                                                    |
| Logon Information                                        |                                       |                                                                                                    |
| User Name:                                               | account@rid.go.th                     | Mailto keen offling: All                                                                                                    |
| Password:                                                | *****                                 |                                                                                                    |
| 🗹 Re                                                     | member password                       | $\mathbf{T} = \{\mathbf{r}_{i}, \mathbf{r}_{i}, \mathbf{r}_{$ |
| Require logon using Secur<br>(SPA)                       | e Password Authentication             | More Settings                                                                                                    |
|                                                          |                                       | < Back Next > Cancel Help                                                                                                    |

 ไปที่แท็บ Outgoing server แล้วทำเครื่องหมายหน้าตัวเลือก My outgoing server (SMTP) requires authentication

| Internet                                             | Email Setting          | gs                                  | $\times$ |
|------------------------------------------------------|------------------------|-------------------------------------|----------|
| General                                              | Outgoing Ser           | ver Advanced                        |          |
| My                                                   | outgoing serve         | er (SMTP) requires authentication   |          |
| •                                                    | <u>U</u> se same setti | ngs as my incoming mail server      |          |
| 0.                                                   | <u>L</u> og on using   |                                     |          |
|                                                      | User <u>N</u> ame:     |                                     |          |
|                                                      | Password:              |                                     | i        |
|                                                      |                        | <u>Remember password</u>            |          |
|                                                      | Re <u>q</u> uire Se    | ecure Password Authentication (SPA) |          |
| O Log on to incoming mail server before sending mail |                        |                                     |          |
|                                                      |                        |                                     |          |
|                                                      |                        |                                     |          |
|                                                      |                        |                                     |          |
|                                                      |                        |                                     |          |
|                                                      |                        |                                     |          |
|                                                      |                        | OK Cance                            | el       |

 คลิกที่แท็บ Advanced แล้วทำการตั้งค่า Port และ encryption method ให้ถูกต้อง ตามรูป จากนั้น กดปุ่ม OK เพื่อบันทึก

### การตั้งค่าสำหรับ POP

### การตั้งค่าสำหรับ IMAP

| Internet Email Settings                                 | Internet Email Settings $	imes$                                                                    |
|---------------------------------------------------------|----------------------------------------------------------------------------------------------------|
| General Outgoing Server Advanced                        | General Outgoing Server Advanced                                                                   |
| Server Port Numbers                                     | Server Port Numbers                                                                                |
| Incoming server (POP3): 995 Use Defaults                | Incoming server (IMAP): 993 Use Defaults                                                           |
| This server requires an encrypted connection (SSL/TLS)  | Use the following type of encrypted connection: SSL/TLS                                            |
| Outgoing server (SMTP): 465                             | Outgoing server (SMTP): 465                                                                        |
| Use the following type of encrypted connection: SSL/TLS | Use the following type of encrypted connection: SSL/TLS                                            |
| Server Timeouts                                         | Server Iimeouts                                                                                    |
| Short Long 1 minute                                     | Short Long 1 minute                                                                                |
| Delivery                                                | Folders                                                                                            |
| └ Leave a copy of messages on the server                | Root <u>f</u> older path:                                                                          |
| Remove from server after 14 🖨 days                      | Sent Items                                                                                         |
| Remove from server when deleted from 'Deleted Items'    | Do not save copies of sent items                                                                   |
|                                                         | Deleted Items                                                                                      |
|                                                         | Mark items for deletion but do not move them automatically                                         |
|                                                         | Items marked for deletion will be permanently deleted when the items in<br>the mailbox are purged. |
|                                                         | <u>P</u> urge items when switching folders while online                                            |
| OK Cancel                                               |                                                                                                    |
|                                                         | OK Cancel                                                                                          |

8. กดปุ่ม Next เพื่อให้โปรแกรมทำการตรวจสอบการตั้งค่า จากนั้นกดปุ่ม Finish เพื่อเริ่มใช้งาน